# 全国导游公共服务监管平台 系统操作手册 V2.0

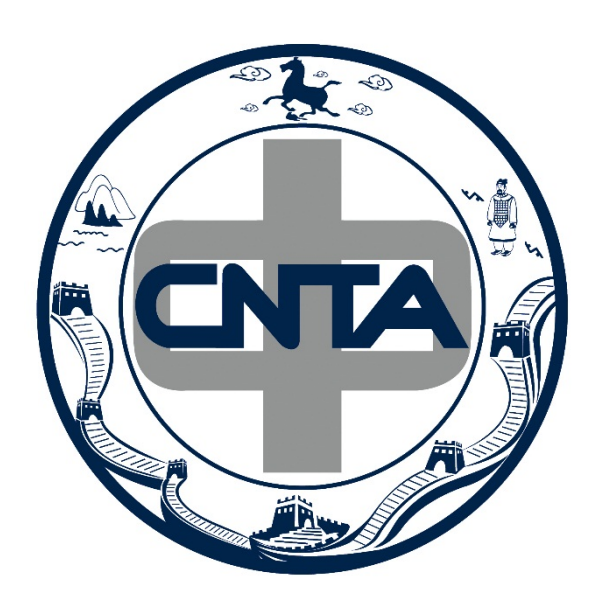

# 导语

"注册机构"是国家旅游局"全国导游公共服务监管平台"的组成部分,主要功能是 对已提交导游资格认证的导游个人信息进行审核。

系统主要功能模块:首页、导游管理、组织管理、知识库和通知消息。

注册机构目前分为两类: 旅行社和导游行业组织。 两者在平台上的系统功能是相同的。

# 目录

| 1. | 系统  | 登录        | 4  |
|----|-----|-----------|----|
|    | 1.1 | 手机号登录     | 4  |
|    | 1.2 | 通过短信验证码登录 | 5  |
| 2. | 首页  |           | 5  |
| 3. | 导游  | 管理        | 6  |
|    | 3.1 | 导游信息查询    | 6  |
|    | 3.2 | 导游证审批管理   | 7  |
|    | 3.3 | 导游信息变更管理  | 8  |
| 4. | 组织  | 管理        | 8  |
|    | 4.1 |           | 8  |
|    | 4.2 | 机构基本信息    | 9  |
| 5. | 知识  | 库         | 9  |
| 6. | 通知  | 消息        | 10 |
|    |     |           |    |

#### 1. 系统登录

用户打开常用浏览器(建议使用最新版本的浏览器,推荐使用 chrome 和 firefox 浏览器, ie8 以下版本会有使用兼容问题),在地址栏输入网址: http://jianguan.12301.cn 进入如 下图所示的"全国导游公共服务监管平台"系统登录界面;通过"旅行社及注册机构入口"进入 登录界面。或直接通过地址 http://agency.12301.cn 进入登录界面。

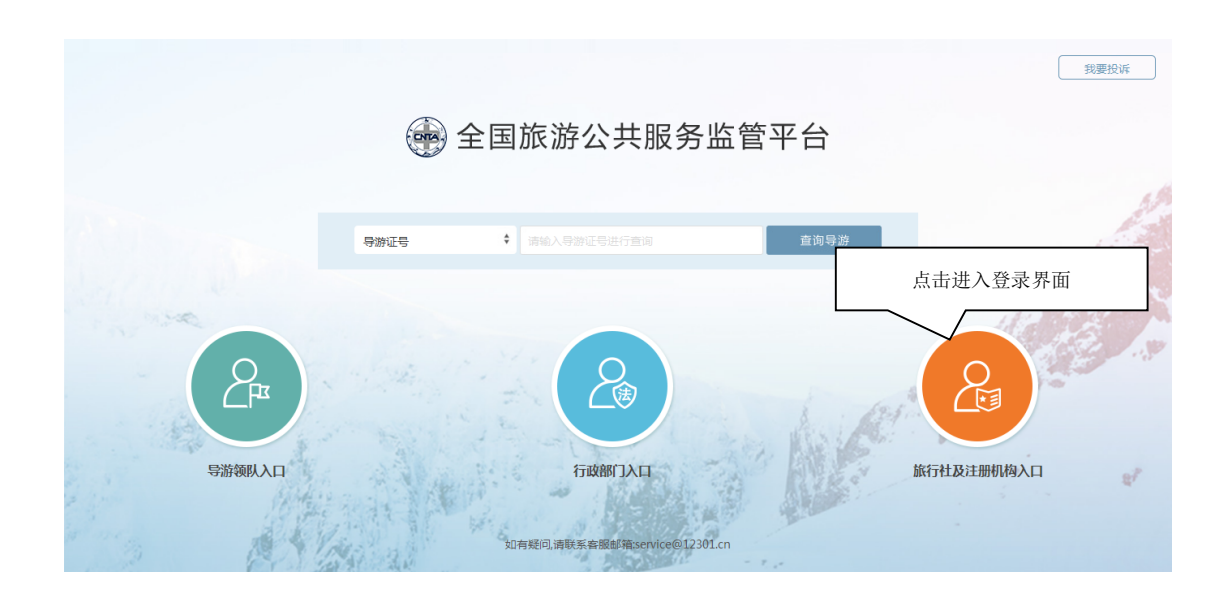

#### 1.1 手机号登录

在系统登录界面输入由旅游局或注册机构管理员创建的帐号(手机号)和密码,点击"登录"按钮即可登录。登录成功后界面显示系统首页的待办事项。

| <u>つ 返回上級</u><br>1.输入手机号 | 全国旅游公共服务监管平台                                                         |              |
|--------------------------|----------------------------------------------------------------------|--------------|
| 2.输入密码                   | <ul> <li>▲ #N号/용상전号</li> <li>▲ #R</li> </ul>                         | 3 忘记家码可以通过手机 |
|                          | 忘记認時/用手利/監社的要求<br>登录<br>中华人民共和国国家政治局<br>如有疑问:海铁系音振励相service@12301.cn | 验证码登录        |

#### 1.2 通过短信验证码登录

| 夏日上級 (1997)  |                                               |                         |
|--------------|-----------------------------------------------|-------------------------|
| 1.输入手机号      | 全国旅游公共服务监管平台                                  | <b>〕</b><br>2.点击获取短信验证码 |
| 3.输入收到的短信验证码 | <ul> <li>①</li></ul>                          |                         |
|              | 其他方式登录<br>登录                                  |                         |
|              | 中华人民共和国国家旅游局<br>如有疑问,诸联系是服务邮箱service@12301.cn |                         |

## 2. 首页

首页显示的待办事项,可查看待审核和提交变更的导游申请数量,点击"查看"进入审 核操作界面。首次登录时出于安全考虑,系统会强制要求修改初始密码,只有修改密码后才 可以进行其他操作。

| 💮 常州市导游行业协会 | t     |                                      | 王瑞,欢迎您!      |      |
|-------------|-------|--------------------------------------|--------------|------|
| 合 首页        | 待办事项  |                                      | 1            |      |
| 日 寺道御田      |       |                                      | 修改家田         | ``_  |
| ▲ 组织管理      | 3 1   |                                      | 廖旼玉吗         | 退出系统 |
| 🗐 知识库       |       |                                      |              |      |
| ☑ 通知消息      | 导游证申请 | 更管理                                  |              |      |
| -<br>       |       | 待办事项显示待处理导游申请<br>点击『查看』按钮进入导游5<br>界面 | 青数量,<br>审批操作 |      |

#### 3. 导游管理

#### 3.1 导游信息查询

导游信息查询界面可以查询该注册机构所有已审批通过的导游信息。注册机构所属旅游 局设置启用打印导游证权限后,注册机构可以给导游打印电子导游证。

| 常州市导游行业协<br>二                           | 슾 |      | ;    | 根据导游身份           | 证、手        | 戶材 | 机号或姓名等查询导游             |     |           |            | 王瑞,欢迎您! |       | €◆登出          |     |  |       |       |      |  |
|-----------------------------------------|---|------|------|------------------|------------|----|------------------------|-----|-----------|------------|---------|-------|---------------|-----|--|-------|-------|------|--|
| ☆ 首页 □ 号游管理                             |   |      | 查询条件 | 导游身份证号           | •          |    | 查询条件                   |     | 导游等级      | 请选择        |         | •     |               |     |  |       |       |      |  |
| 等)が信息空间<br>导激征审批管理<br>导激信息変更管理          |   |      | 申请时间 |                  | 至          |    | <b>审核时间</b><br>查询导游 重要 |     |           | 至          |         |       |               |     |  |       |       |      |  |
| ▲ 组织管理                                  | Ľ |      |      |                  |            |    | 更多筛选 ~                 |     |           |            |         |       |               |     |  |       |       |      |  |
| <ul> <li>知识库</li> <li>⑦ 通知消息</li> </ul> |   | 导游列  | 山表   | 点击 【批量打印】 【导出全部】 |            |    | 按钮                     |     | $\geq$    | 批量打印(0)    | 导出全     | 88    |               |     |  |       |       |      |  |
|                                         |   | □ 姓名 | 手机号码 | 身                |            |    |                        | ,   | 审批时       | 前间         | 操作      |       |               |     |  |       |       |      |  |
|                                         |   | F    |      |                  |            |    |                        |     |           | 1710000004 | 3       |       | 可打印导游证和导出已有导流 | F名甲 |  | 2016- | 12-09 | 查看详情 |  |
|                                         |   |      |      |                  | 1360000075 |    | L                      |     | ¥.        | 中级         | 2016-   | 12-08 | 查看详情          |     |  |       |       |      |  |
|                                         |   |      | -    | 1700000001       | 3          |    |                        | 女   | 中级        | 2016-      | 12-08   | 查看详情  |               |     |  |       |       |      |  |
|                                         |   |      |      | 1360000017       |            |    | sales and              | 女   | 初级        | 2016-      | 12-07   | 查看详情  |               |     |  |       |       |      |  |
|                                         |   |      |      | 1360000072       | 10         |    | 1 点击 [                 | 查看详 | 情』接       | R钮进行       | ŕ /     | 查看详情  |               |     |  |       |       |      |  |
| -                                       |   |      | -    | 1700000036       | -          |    | 导游基                    | 本信息 | 界面        |            |         | 查看详情  |               |     |  |       |       |      |  |
|                                         | - |      | 0400 | 1810000004       |            |    |                        |     | 2.1. 1.00 |            |         | 查看详情  |               |     |  |       |       |      |  |

\*注:打印出来的导游证,大小为 85mm \* 54mm 左右。如果过大或过小,请调整打印的页 边距。

#### 3.2 导游证审批管理

待审核的申请界面,显示所有待机构审核的导游申请列表。点击导游记录后的"进入审核"按钮,进入审核界面;审核通过的记录会显示到"已通过审核的申请"界面;被驳回的申请 会显示到"被驳回的申请"界面。

| 💮 常州市导游行业协会 | 슾         |            |        |                                      |        |         |                 |              |                |         |
|-------------|-----------|------------|--------|--------------------------------------|--------|---------|-----------------|--------------|----------------|---------|
| ☆ 首页        |           |            |        |                                      |        |         | 待审批的申请          | 已通过审批的       | □申请 │ 被驳回      | 的申请     |
| □ 导游管理      |           |            | -      |                                      |        |         |                 | $\sim$       |                | _       |
| 导游信息查询      | 查询条件      | 导游身份证号     | ● 查询条件 | ──────────────────────────────────── | 、已诵ì   | 寸宙核和    | 被驳回由            | 目请标签页        | 可切换            |         |
| 导游证审批管理     |           |            | 查词导游   | 13 T IX                              |        | C I MI  |                 | 11 11 11 12  |                |         |
| 导游信息变更管理    |           |            |        |                                      |        |         |                 |              |                |         |
| ▲ 组织管理      | 法定批约日     | 物证由违利事     |        |                                      |        |         |                 |              |                |         |
| 🧾 知识库       | 10月116月9日 | 由心(TP)     | D.WOTO |                                      | Ark On | 001.403 | th in the later |              | 19.4-          |         |
| 🕝 通知消息 🗧    | X±1       | STUDIES    | 守时阻ち   |                                      | 1+71   | 寻奴      | HIGHIP          | ٦,           | (第1)F<br>注入 審練 |         |
|             |           | 1 00 100E0 | 0.11   | 点击『进〉                                | \审核』   | 按钮进     | 入导游             | >            | 进入审核           |         |
|             | 100       | 5          |        | 审核详情界                                | 下面     |         |                 |              | 进入审核           |         |
|             |           |            |        |                                      | ·      |         |                 |              | - 10 00        |         |
|             |           |            |        |                                      |        | 上一页 1   | 下一页             | (1-3/3) 毎贝显: | 示: 10,20,      | 50, 100 |
|             |           |            |        |                                      |        |         |                 |              |                |         |
|             |           |            |        |                                      |        |         |                 |              |                |         |
|             |           |            |        |                                      |        |         |                 |              |                |         |
|             | ,         |            |        |                                      |        |         |                 |              |                |         |
| -           |           |            |        |                                      |        |         |                 |              |                |         |
| < III >     |           |            |        |                                      |        |         |                 |              |                | -       |

| 💮 常州市导游  | 行业协会     |                    |                 |                                                      |               |          |          |               |   |
|----------|----------|--------------------|-----------------|------------------------------------------------------|---------------|----------|----------|---------------|---|
|          | <u>^</u> | 斑苔                 | 湖湖              |                                                      |               | 1生売1     | <b>9</b> |               |   |
|          | _        | 身份证号               | 10000000        |                                                      |               | 出生日期     | 1        |               |   |
| ₩ 导游管理   |          | 原导游证号              |                 |                                                      |               | 资格证号     |          | 0.7000.540170 |   |
| 导游信息查询   |          | 语种                 | 普通话             |                                                      |               | 等级       | 初.       | 級             |   |
| 导游证审批管理  |          | 民族                 | 蒙古族             |                                                      |               | 联系电话     | 1        | 370000078     |   |
| 导游信息变更管理 |          | 注册机构               | 常州市导游           | 行业协会                                                 |               | 所属旅游局    | Ŧ        | 州市旅游局         |   |
| ▲ 组织管理   |          | 7077               |                 | ▲ 小作人民用和国                                            |               |          |          |               |   |
| 🗐 知识库    |          | 14                 |                 | 📒 居民身份证                                              |               |          |          | 610           |   |
| ☞ 通知消息   | E        | 身份证照片              |                 | EX145 21 8 3 2 8<br>4 8 8 8 2007 08 10 - 29 17 08 10 |               | 身份证近照    |          |               |   |
|          |          | 驳回原因 (如果驳回,)       | 青务必详细填写驳回原因,方便导 | 游再次提交材料)                                             |               |          |          |               | E |
|          |          | 最少5个字              |                 |                                                      |               |          |          |               |   |
|          |          |                    |                 |                                                      |               |          |          |               |   |
|          |          |                    |                 |                                                      | j             | 通过的,点击『审 | 「核通过」!   | 安钮            |   |
|          |          | <b>主灯末明,已没行小</b> 伙 |                 | 1996词注册进行安坡,易选行业组织需                                  | 对导体教育注册的支索体合  |          |          |               |   |
|          |          | 黄江产明:守府行业;         | 出版有更加对于研究的社会组织  | 不豆心,工加运1J单1%,守断行业组织要                                 | 对守厨豆店/工厅的具头住贝 |          |          |               |   |
|          | 不通过      | ,填写驳回              | 原因,点            |                                                      | 审核道           | 画过       |          |               |   |
|          |          |                    | ſ               |                                                      |               |          |          |               |   |
| <        | 击『驳      | 回』按钮               |                 |                                                      |               |          |          |               | - |

#### 3.3 导游信息变更管理

注册机构或旅游局变更审批界面,主要审批导游提交的注册机构或旅游局变更申请。导 游可以申请变更注册机构,还可以申请变更所属旅游局,如果变更旅游局,同时注册机构也 需要变更,导游提交了注册机构变更申请后,审批流程是:

原注册机构审批->新注册机构审批

导游提交了所属旅游局和注册机构变更申请后,审批流程是:

原注册机构审批->原旅游局审批->新注册机构审批->新旅游局审批 审批过程中任何一个环节如果驳回了申请,则会给导游发短信消息通知,导游需要重新提交 申请,直到所有环节都审批通过。导游变更了所属旅游局和注册机构后,则由新的旅游局和 注册机构管理。

| 💮 常州市导游行业协会                             |      |         |         |    |    |                          |           |       |           |            |            |         |
|-----------------------------------------|------|---------|---------|----|----|--------------------------|-----------|-------|-----------|------------|------------|---------|
| 俞 首页                                    |      |         |         |    |    |                          |           | 待审    | 批約申请   已通 | 过审批的申请     | 被驳回        | 的申请     |
| 日 导游管理<br>导游信息登词<br>导游证率批管理<br>导游信息使用管理 | 查询条件 | 导游身份证号  |         |    | •  | <sup>颤</sup><br>预导  待审核、 | 已通过审核     | 和被驳回电 | 申请标签页     | 切换         |            |         |
| ▲ 组织管理                                  | 法审批  | 的杰面由违列表 |         |    |    |                          |           |       |           |            |            |         |
| 🧾 知识库                                   | 姓名   | 身份证号    | 导游证号    | 性别 | 等级 | 原注册机构                    | 新注册机构     | 原旅游局  | 新旅游局      | 申请时间       | 操作         |         |
| 🕼 通知消息 🛛 🗧                              |      |         | 1000000 | 男  | 初级 |                          |           |       | 州市旅游局     | 2016.12.09 | 进入制        | 軍核      |
|                                         |      |         |         |    |    | 点击『进入<br>审核详情界           | □ 审核 ↓ 按钮 | 进入导游  | (1-1/1)   | 每页显示:      | 10 , 20 ,5 | 50, 100 |

#### 4. 组织管理

#### 4.1 用户帐号管理

注册机构的管理员可以创建本注册机构的帐号,并且可以对帐号进行"停用/启用"、"设 为管理员"操作。将帐号停用后,帐号将无法登录系统;启用帐号后才可以正常登录。

| 💮 常州市导游行        | 业协会 | ž       |          |     |        |        |            | 王瑞,欢迎您!   | ② 设置        | ₽登出  |
|-----------------|-----|---------|----------|-----|--------|--------|------------|-----------|-------------|------|
| ☆ 首页            | Î   |         |          |     |        |        |            |           |             |      |
| □ 导游管理          |     | 使用人姓名   | 使用人姓名    |     | 使用人手机号 | 使用人手机号 |            | 手机号作为登录帐号 | ł           |      |
| ▲ 组织管理          |     | 密码      | 密码至少为6位  |     | 确认密码   | 再次输入密码 |            |           |             |      |
| 用户账号管理          |     |         |          |     | 创建帐号   |        |            |           |             |      |
| 机构基本信息<br>一 知识库 | 输   | 入帐号信息后, | ,点击『创建帐号 | 』按钮 | 7      |        |            | 将帐号启      | 用/停用        | ],取消 |
| ☑ 通知消息          |     | 登录账号    |          |     | 1      |        |            | <u> </u>  |             |      |
|                 | E   | 使用人姓名   |          |     |        | 使用人手机号 | 创建日期       | 操作        | $\langle /$ |      |
|                 |     | 王琦      |          |     |        |        | 2016-06-01 | 停用 取消     | 管理员         |      |
|                 |     | 张杰      |          |     |        | 7      | 2016-06-10 | 停用 取消     | 皆理员         |      |
|                 |     | www     |          |     |        |        | 2016-06-27 | 停用 取消     | 着理员         |      |
|                 |     | 张名      |          |     |        | 1.000  | 2016-06-30 | 停用 取消     | <b>当管理员</b> |      |

#### 4.2 机构基本信息

注册机构基本信息主要显示基本资料。

| 💮 常州市导游行业协                                | <del>슬</del>                                       |                                              |   |
|-------------------------------------------|----------------------------------------------------|----------------------------------------------|---|
| ☆ 首页<br>                                  | 基本资料                                               |                                              | ^ |
|                                           | <b>组织名称</b> : 常州市导游行业协会<br><b>组织地标</b> : 学州市导游行业协会 | <b>组织编号:</b> AD-47(DKULK)<br>所属修数局: 学州古标波局   |   |
| 用户账号管理<br>机构基本信息                          | 新ために、「Mininguentary」をありました。<br>联系人姓名: 刘芳fang       | WWW.WWW. WYTH 2000170<br>联系人手机号: 13520511157 |   |
| <ul> <li>■ 知识库</li> <li>⑦ 通知消息</li> </ul> |                                                    |                                              |   |
|                                           |                                                    | 显示机构基本资料                                     |   |
|                                           |                                                    |                                              |   |
|                                           |                                                    |                                              |   |
|                                           |                                                    |                                              |   |
| -                                         |                                                    |                                              |   |
|                                           | -                                                  |                                              | - |

### 5. 知识库

通过知识库接收和查看国家旅游局和地方旅游局所发布的法律法规、行业标准、培训资料和带团宝典等信息,并且可以根据信息标题和发布时间来进行筛选查询。法律法规和行业标准由旅游局发布,注册机构可以发布培训资料和带团宝典。

| 💮 常州市导游行业协会                           | 숦       |       |     |            | 王瑞,欢迎您!      |              | ▶登出     |
|---------------------------------------|---------|-------|-----|------------|--------------|--------------|---------|
| ☆ 首页                                  | 1       |       |     |            |              |              | -       |
| □ 导游管理                                | 查询条件    | 请输入标题 |     |            |              |              |         |
| ▲ 组织管理                                | 发布时间    | 至     |     |            |              |              |         |
| 🗐 知识库                                 |         |       |     |            |              |              |         |
| 法律法规                                  |         | •     | 三利  | **         |              |              |         |
| 行业标准                                  | 行业标准列表  |       |     |            |              |              |         |
| 培训资料                                  | 标题      |       | 操作人 | 发布时间       | 操作           |              |         |
| · · · · · · · · · · · · · · · · · · · | dg      |       | 黄小娟 | 2016-12-07 | 查看详情         |              |         |
| ☑ 通知消息                                | m       |       | 黄小娟 | 2016-12-05 | 查看详情         |              |         |
|                                       | 国家旅游局公告 |       | 李荣强 | 2016-12-03 | 查看详情         |              |         |
|                                       |         |       |     | 上一页 1 下一页  | (1-3/3) 毎页显示 | : 10 , 20 ,5 | 50, 100 |
|                                       |         |       |     |            |              |              |         |

## 6. 通知消息

通知消息界面可以查看旅游局及本单位发布的各种类型的消息。本注册机构可以给注册 机构下的导游发布消息。

| 💮 常州市导游行业协会    |      |                   |        |        |                  |              |   |   |
|----------------|------|-------------------|--------|--------|------------------|--------------|---|---|
| ☆ 首页<br>~ 导游管理 | 查询条件 | 请输入标题             |        | 消息类型   | 全部               |              | • |   |
| ▲ 组织管理         | 发布时间 | Ŧ                 |        |        |                  |              |   | E |
| 🗐 知识库          | 发布单位 | ◎ 全部 ◎ 本单位        |        |        |                  |              |   |   |
| 🕝 通知消息         |      | _                 | 查询     | 重盟     |                  |              |   |   |
| 通知消息           |      |                   |        |        |                  |              |   |   |
|                | 消息列表 |                   |        | 点击『发布運 | 可 乙              | <b>发布通知消</b> |   |   |
| =              | 消息类型 | 标题                | 发布单位   |        |                  | fe           |   |   |
|                | 新闻动态 | 1                 | 常州市旅游局 | 以给本单位了 | 的发送消息            | 看详情          |   |   |
|                | 新闻动态 |                   | 常州市旅游局 |        |                  | 百详情          |   |   |
|                | 新闻动态 | 8                 | 常州市旅游局 | 郑国莲    | 2016-12-07 14:00 | 查看详情         |   |   |
|                | 新闻动态 |                   | 常州市旅游局 | 郑国莲    | 2016-12-07 14:00 | 查看详情         |   |   |
|                | 新闻动态 |                   | 常州市旅游局 | 郑国莲    | 2016-12-07 14:00 | 查看详情         |   |   |
|                | 新闻动态 | £                 | 常州市旅游局 | 郑国莲    | 2016-12-07 14:00 | 查看详情         |   |   |
|                | 通知公告 | THE OWNER AND AND | 国家旅游局  | 李荣强    | 2016-12-07 13:59 | 查看详情         |   |   |
|                | 新闻动态 | I                 | 常州市旅游局 | 郑国莲    | 2016-12-07 13:57 | 查看详情         |   |   |
| -              | 新闻动态 | 3                 | 常州市旅游局 | 郑国莲    | 2016-12-07 13:55 | 查看详情         |   | - |
| < III >        |      |                   |        |        |                  |              |   |   |